#### Steps for Families to Connect & Navigate Student Progress Using the Los Angeles Unified Parent Portal (Beginners)

Primeros pasos para que las familias se conecten y naveguen al progreso de su hijo utilizando el Portal de padres del Distrito Unificado de Los Ángeles (principiantes)

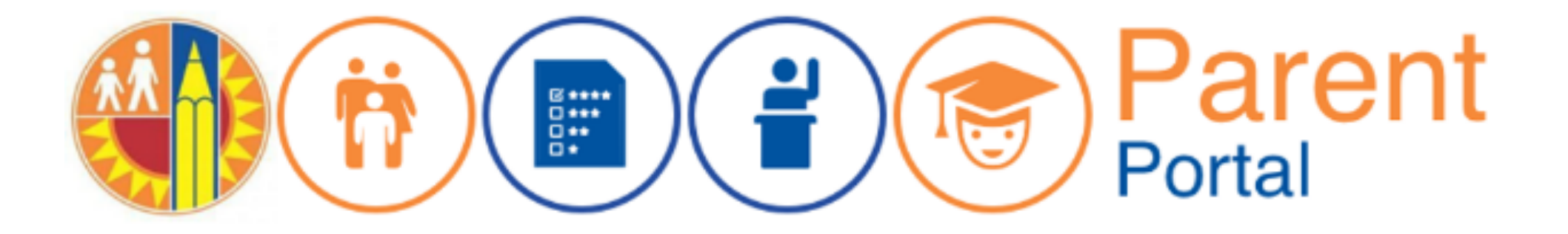

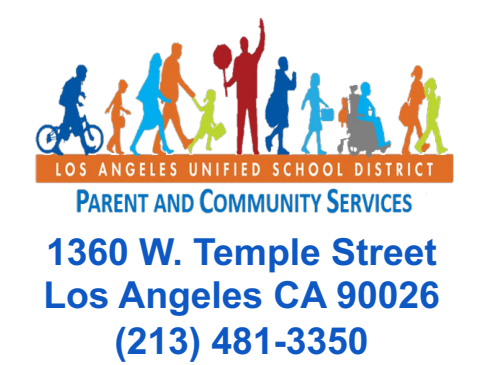

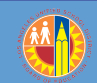

#### Email

### Correo electrónico

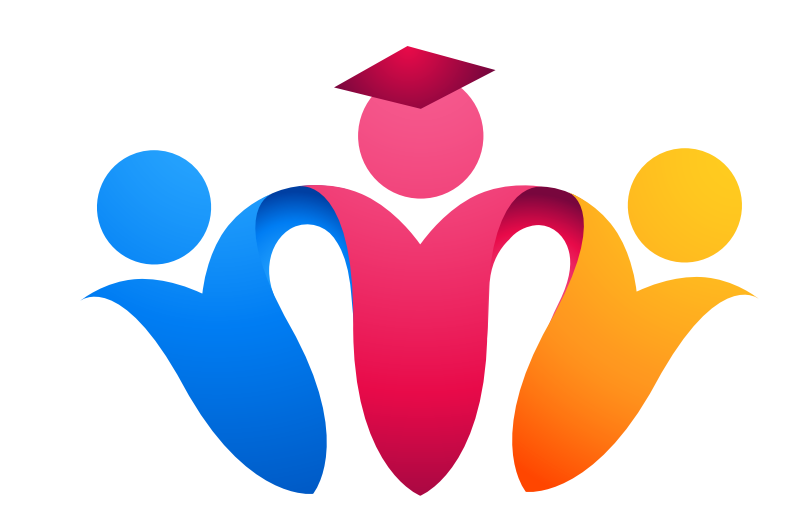

#### https://achieve.lausd.net/PCSCovid

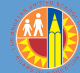

#### **Free Email**

#### Correo electrónico gratuito

@gmail.com

@yahoo.com

@icloud.com

@outlook.com

@live.com

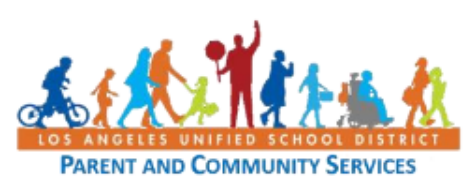

#### Setting Up a Free Email Account in Google or Yahoo Job Aid April 7, 2020

#### Setting Up a Free Email Account in Google (Gmail)

| Steps     | Action                                                                                                    | Screenshot                                                                                                    |
|-----------|----------------------------------------------------------------------------------------------------|----------------------------------------------------------------------------------------------------|
|           | This brief guide will help you to set up a free email<br>account with Gmail (Google). There are many free<br>email providers you can use but this is one of the<br>most commonly used.   |                                                                                                    |
| 1 - Gmail | Start by opening up a web browser on your phone<br>or computer and type in <u>mail.google.com</u> in the<br>address/search bar.                                                          | $ \stackrel{\text{low Tab}}{\leftarrow} \times + \\ \stackrel{\text{C}}{\leftarrow} \stackrel{\text{C}}{\bullet} \qquad \qquad \qquad \qquad \qquad \qquad \qquad \qquad \qquad \qquad \qquad \qquad \qquad \qquad \qquad \qquad \qquad \qquad \qquad$ |
|           | Examples of web browsers include Safari, Firefox,<br>Google Chrome, Microsoft Edge.                                                                                                    |                                                                                                    |
| 2 - Gmail | If there are other people using your computer, you<br>may see other available accounts to choose from.<br>Before you continue, you will need to <b>Sign Out</b> of<br>any other account. | Google<br>Choose an account                                                                                                    |
|           | Click Use another account                                                                                                    | ③ Use another account                                                                                                    |

https://achieve.lausd.net/Page/PCSCovid

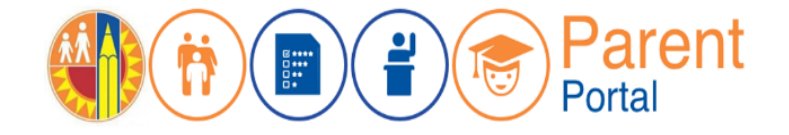

#### **Parent Portal** *Portal para Padres*

https://parentportal.lausd.net

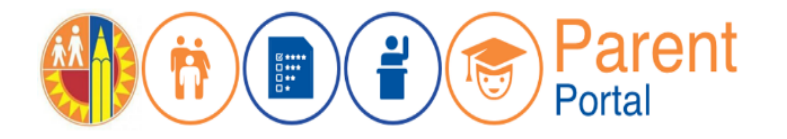

**Step 1** – From the Login Options screen, select **Option 4** to register for Parent Portal account. If you have a Parent Portal account, you can use Option 1.

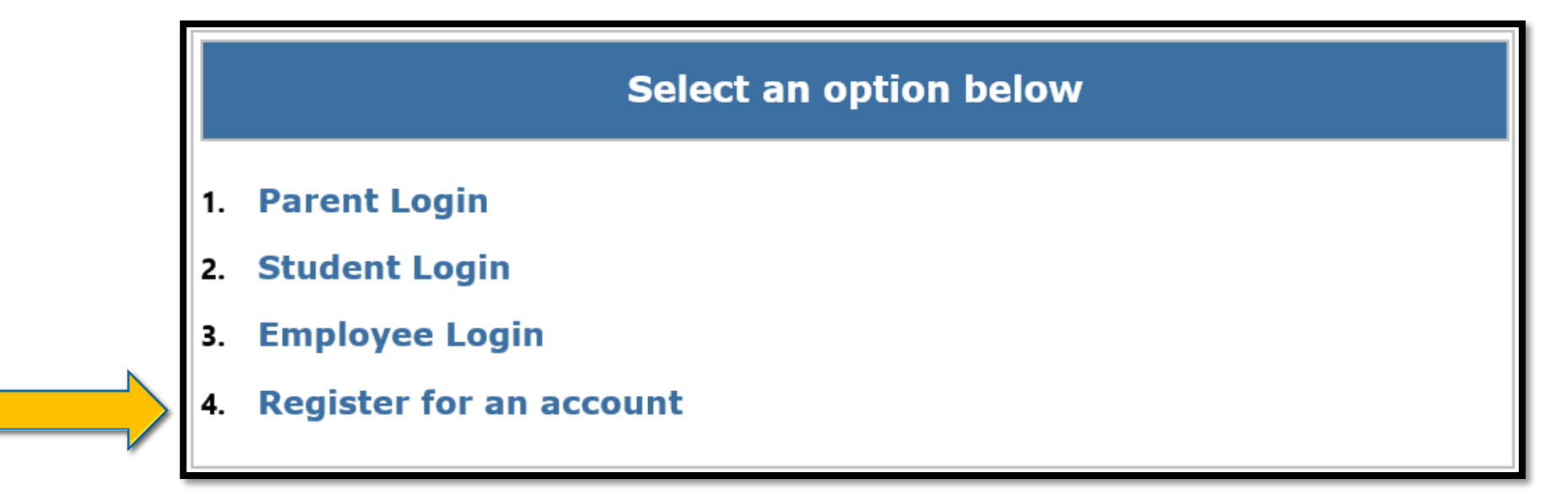

**Primer Paso**— En la pantalla de opciones para ingresar, seleccione la **Opción 4** para inscribirse para una cuenta del Portal para padres. Si ya tiene una cuenta del Portal para padres, puede usar la opción 1.

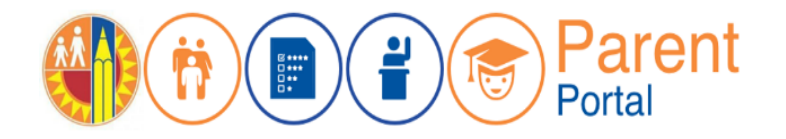

**Step 2** – Register for an LAUSD account. Provide all of the required information: First Name, Last Name, Email Address, Security response.

| First Name: *                      | Middle (optional)   |
|------------------------------------|---------------------|
| Last Name: *                       |                     |
| Email Address:*                    | Re-enter Email:*    |
| Please enter the numbers below for | security purposes * |
| l'm not a robot                    | Register            |

**Segundo Paso** – Inscríbase para una cuenta de LAUSD. Ingrese toda la información que se solicita. Nombre, apellido, correo electrónico, respuesta de seguridad

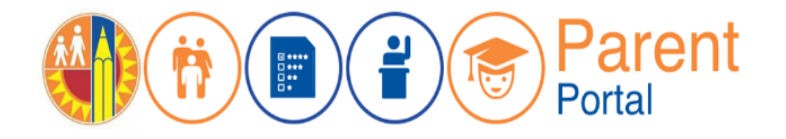

**Step 3** – You will receive a Thank you message. Asking you to check for a notification email sent to you to complete the account registration process.

Account Registration

Thank you

To complete your registration, Please click on the activation link sent to: parentportal23@gmail.com

Click here to goto Login Page.

**Tercer Paso** — Recibirá un mensaje de agradecimiento. Le pedirá que verifique si recibió un mensaje electrónico para completar el proceso de inscripción.

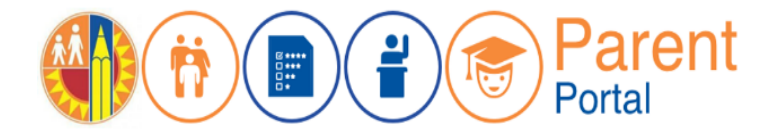

**Step 4** – To complete your registration, check email for notification sent to complete account registration process. Activate your account by clicking on the blue link "Continue on your web browser."

| Thank you for registering for an account.                                             |
|---------------------------------------------------------------------------------------|
| Please click on the link below to confirm your email address and complete activation. |
| Continue on your web browser                                                          |
| OR                                                                                    |
| Continue on the LAUSD Mobile App                                                      |

**Cuarto Paso** – Para completar su inscripción, vea su cuenta de email para verificar si recibió la notificación para completar el proceso para inscribirse para una cuenta. Active su cuenta por medio de hacer clic en el enlace de letra azul que indica "Continuar en el web."

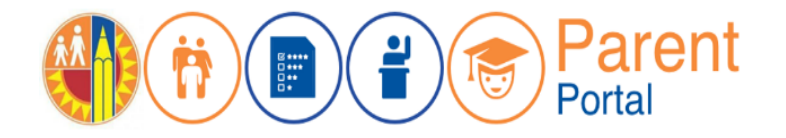

**Step 5** – Enter your Email and Password. Read the criteria for creating an acceptable password. For you to Re-enter Password, you need to meet the Password criteria, all of the red Xs will become a green  $\checkmark$ . Passwords must match, and you can submit.

| Account Registration        |                                                |                                |                          |                                                                                |
|-----------------------------|------------------------------------------------|--------------------------------|--------------------------|--------------------------------------------------------------------------------|
|                             |                                                | ration                         |                          |                                                                                |
| Please update your password | Password Criteria:                             |                                |                          |                                                                                |
|                             | × Must have at least 12 characters.            | ur passw                       | vord                     | Password Criteria:                                                             |
| Email: *                    | × Cannot exceed 24 characters                  |                                |                          | ✓ Must have at least 12 characters.                                            |
| Password: *                 | × Cannot be commonly used passwords (E         | .g. "abcd1234" or "password1") | parentportal23@gmail.com | ✓ Cannot exceed 24 characters                                                  |
|                             | × Cannot have repetitive or sequential char    | racters                        |                          | $\checkmark$ Cannot be commonly used passwords (Eq. "abcd1234" or "password1") |
| Re-enter Password: *        | × Cannot contain Email                         |                                | •••••                    | ✓ Cannot have repetitive or sequential characters                              |
|                             | × Cannot contain whitespaces                   | d: *                           | ••••••                   | ✓ Cannot contain Email                                                         |
|                             | × Cannot contain these special characters:     | "+ %<>'`;=?@                   | · · · · ·                | ✓ Cannot contain whitespaces                                                   |
| Cancel                      | Submit × Password and Re-enter password must m | natch                          |                          | $\checkmark$ Cannot contain these special characters: "+1%<>``=?@              |
|                             |                                                | Curren                         | Submit                   | ✓ Password and Re-enter password must match                                    |

**Quinto Paso** – Ingrese su dirección de correo electrónico y la contraseña. Leer los requisitos para crear una contraseña que sea aceptable. Para que pueda re ingresar su contraseña, necesita cumplir con los requisitos para contraseñas, todas las **X** se convertirán en ve 
. Las contraseñas deben coincidir y puede aceptar.

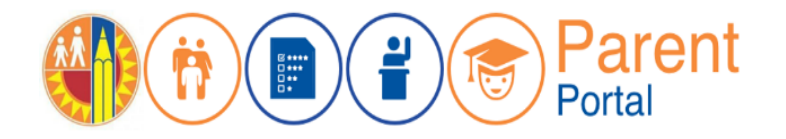

**Step 6** – You will receive a notification that your LAUSD Account is Activated. Click on the first logo, **Parent Portal**, to the right of the screen.

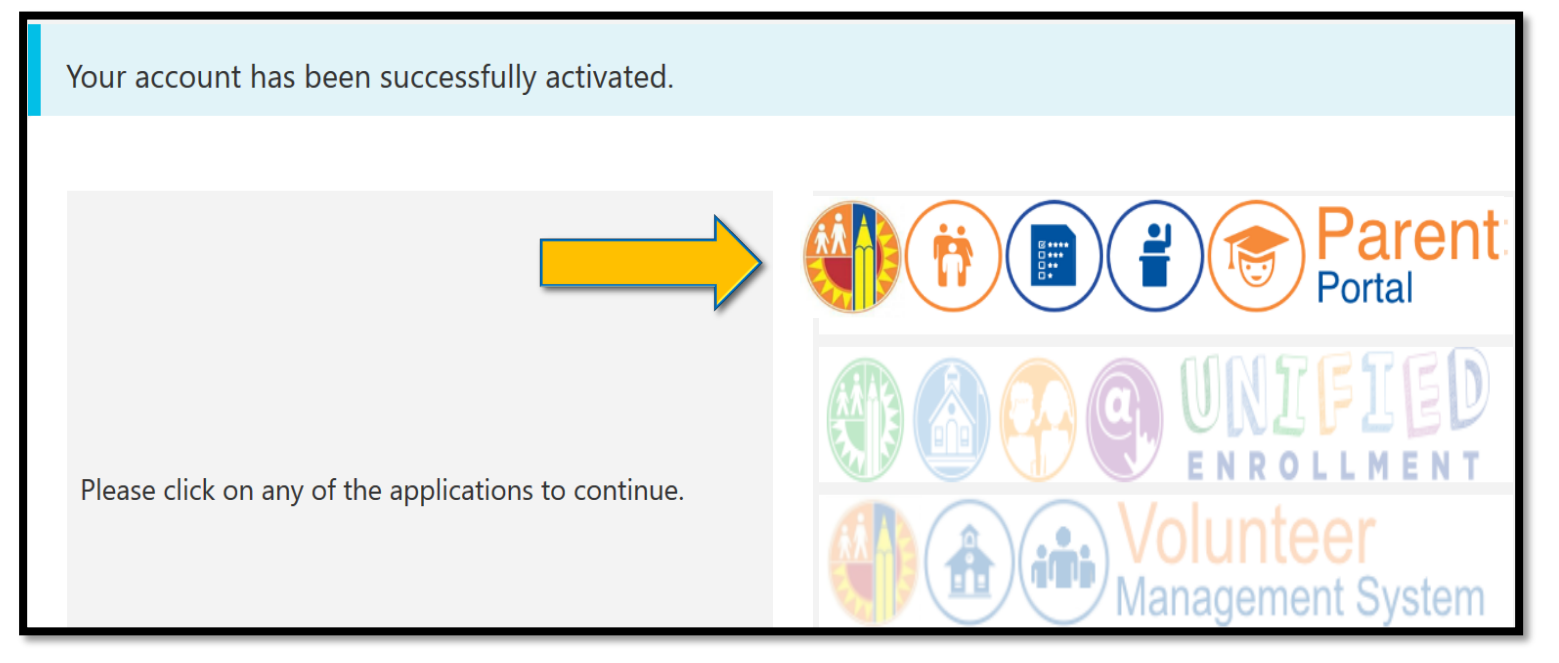

**Sexto Paso** – Recibirá una notificación que le informa que se activó su cuenta de LAUSD. Haga clic en el primer logotipo, **Portal para Padres**, a lado derecho de la pantalla.

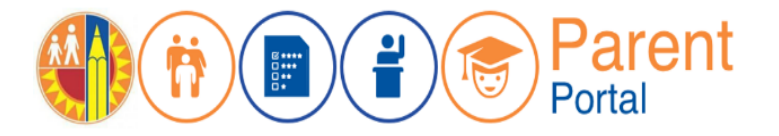

Step 7 – Click on #1 Parent Login.

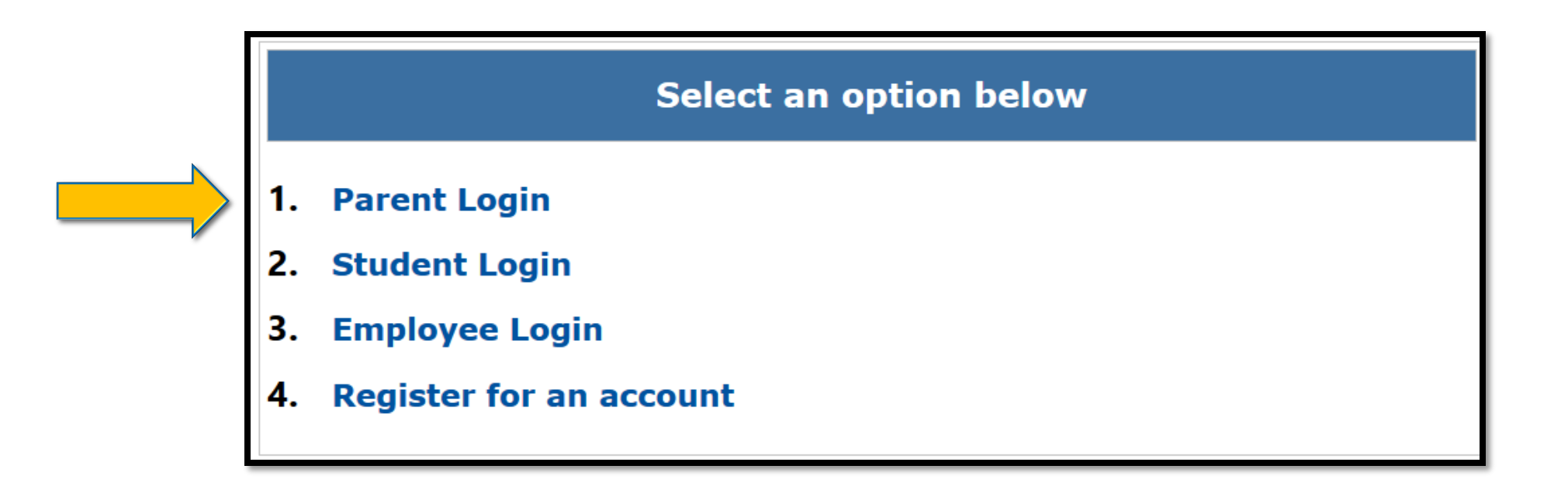

Séptimo Paso – Haga clic en el número 1 del Portal para Padres.

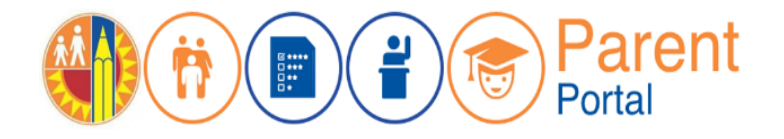

#### Step 8 – Enter your Email, Password and click on Login.

| Parent Login |                          |                                                                                                    |
|--------------|--------------------------|----------------------------------------------------------------------------------------------------|
| Username     | parentportal23@gmail.com | • Username is the email address you used for account registration.                                                                    |
| Password     | •••••                    | <ul><li>Session times out after 60 minutes.</li><li>If you'd like to change the email address associated with your account,</li></ul> |
|              | Forgot your password?    | please sign in using old email address. Account edits can be made once you logged in successfully.                                    |
|              | Register Log In          |                                                                                                    |

Octavo Paso – Ingrese su correo electrónico, contraseña y haga clic en ingresar.

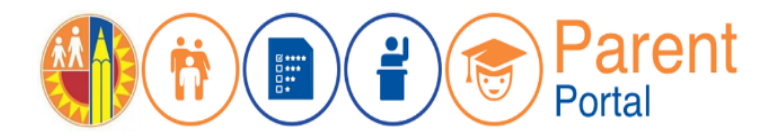

**Step 9** – Your first time in Parent Portal, You will be asked if you would like to receive the Parent-Student Handbook via email. Select "Yes" or "No" and click submit.

|   | I want to receive an electronic version of the LALISD Parent-Student Handbook Lunderstand that by clicking "Ves" I will not receive a paper conv of |
|---|----------------------------------------------------------------------------------------------------|
|   | Parent-Student Handbook for the current school-year and beyond.                                                                                     |
| r |                                                                                                    |
|   |                                                                                                    |
|   | O No Submit                                                                                                    |

**Noveno Paso** – La primera vez en el Portal para Padres, se le preguntará si recibió un Manual para los padres y los estudiantes por medio de correo electrónico. Seleccione "Sí" o "No" y haga clic en entregar.

#### 14

#### **Registration** Inscripción

**Step 10** – You have successfully enrolled in Parent Portal.

#### Décimo Paso –

Se ha inscrito exitosamente al Portal para Padres.

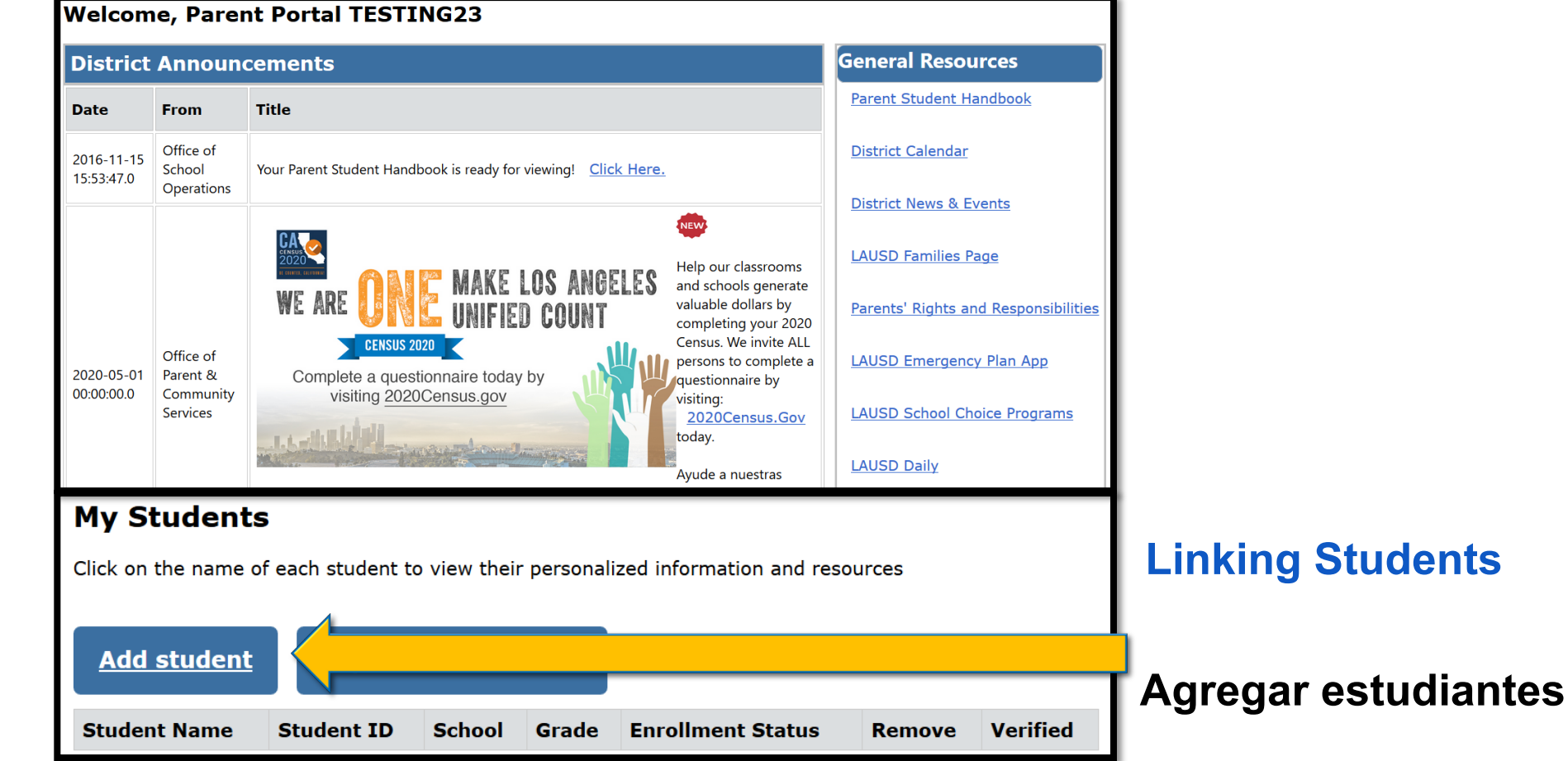

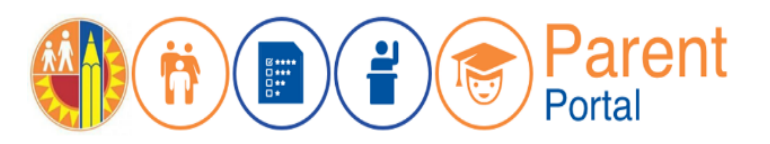

### Linking Student Agregar estudiantes

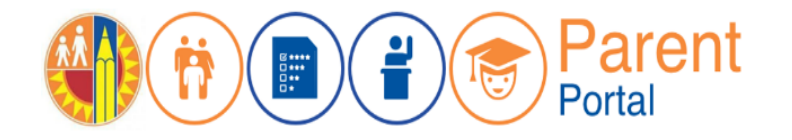

Enter the required fields in order to link your student; Student's LAUSD ID Number, Student's Date of Birth, Parent's Parent Portal PIN and security image.

| 1  | * Student's LAUSD ID Number:                                               | Student's ID   | Ø                        | 5 | 5 | Parent Informa        | ation         |                                              |
|----|----------------------------------------------------------------------------|----------------|--------------------------|---|---|-----------------------|---------------|----------------------------------------------|
| 2  | * Student's Date of Birth:<br>Format:<br>(MM/DD/YYYY)                      | MM / DD / YYYY | Ø                        |   |   |                       |               | Click on a<br>Verify info<br>and 6 and       |
| 3  | * PIN                                                                      | Enter pin code | Ø                        | 6 |   | Retrieved Informati   | on:           | Haga cli                                     |
| 4  | *For security purposes, please type the code from the image or audio clip. | fm not a robot | reCAPTOLA<br>Procestimes |   |   | Student Name Parent N | ame           | estudiar<br>informac<br>5 y 6 y f<br>FINALIZ |
| AD | DD A STUDENT                                                               |                |                          |   |   |                       | Cancel FINISH |                                              |

Click on add a Student, Verify information on **Steps 5** and 6 and click on **FINISH** 

Haga clic en agregar estudiante. Verifique la información en los **pasos 5 y 6 y** haga clic en **FINALIZAR**.

Ingrese la información requerida para agregar a su estudiante; Número de identificación de LAUSD de su estudiante, Fecha de nacimiento del estudiante, PIN del padre y la imagen de seguridad.

### Linking Student Agregar estudiantes

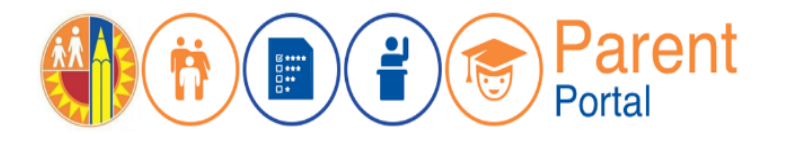

When you select "FINISH," you are returned to your Parent Portal Main Page, The students you linked will be available in the 'My Student's' section.

 Click on the name of the student to view their personalized information and resources. If you would like to add more students just repeat the process by clicking "Add students."

#### Welcome, Parent

| District Announcements                                                                                |  |                                                                   |                    |       |        |  |  |
|----------------------------------------------------------------------------------------------------|--|-------------------------------------------------------------------|--------------------|-------|--------|--|--|
| Date From 1                                                                                           |  | Title                                                             | Title              |       |        |  |  |
| 2016-08-17         Office of School           08:03:34.0         Operations                           |  | Your Parent Student Handbook is ready for viewing!<br>Click Here. |                    |       |        |  |  |
| My Students<br>Click on the name of each student to view their personalized information and resources |  |                                                                   |                    |       |        |  |  |
| Add students                                                                                          |  |                                                                   |                    |       |        |  |  |
| Student Name                                                                                          |  | Student<br>ID                                                     | School             | Grade | Remove |  |  |
| STUDENT ONE                                                                                           |  | 000000F000                                                        | Avenue Elementary  | 1     | Remove |  |  |
| STUDENT TWO                                                                                           |  | 00000000000                                                       | Valley Academy     | 6     | Remove |  |  |
| STUDENT THREE                                                                                         |  | 000000F000                                                        | Los Angeles Magnet | 12    | Remove |  |  |

 Haga clic aquí en el nombre de cada estudiante para ver su información personalizada así como recursos. Si quisiera agregar más estudiantes, simplemente repita el proceso por medio de hacer clic en "Agregar estudiantes."

Al hacer clic en "FINALIZAR" se le devuelve a la página inicial del Portal para padres, los estudiantes que agregó ahora estarán disponibles en la sección de "Mis estudiantes".

## Parent Portal Features Portal de Padres

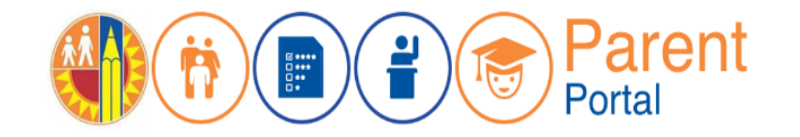

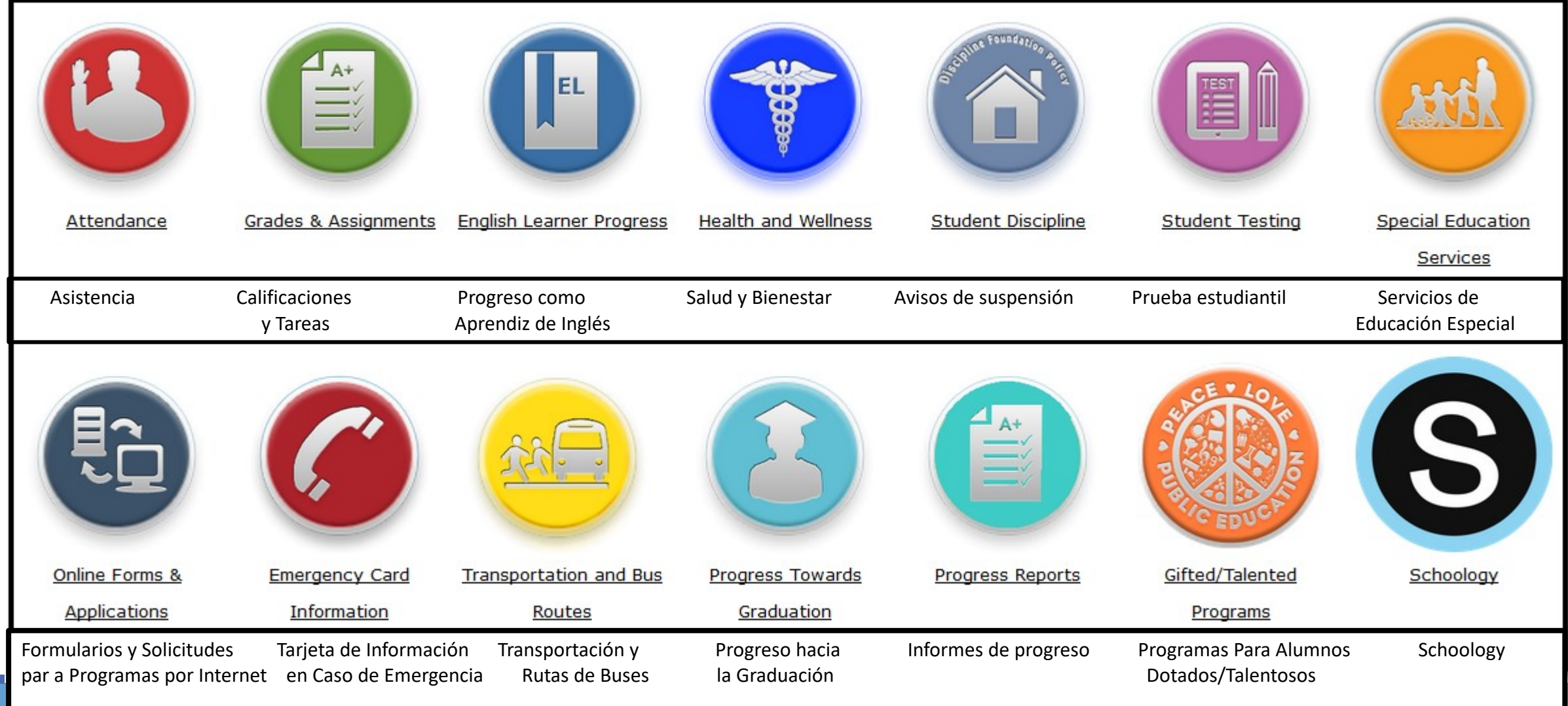

#### Attendance Asistencia Escolar

#### Detailed calendar view

#### Vista de calendario detallado

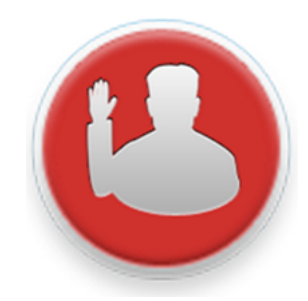

Click here for attendance details.

Tools for Good Attendance

![](_page_17_Figure_6.jpeg)

#### **Attendance** *Asistencia Escolar*

![](_page_18_Picture_1.jpeg)

#### M's Information

![](_page_18_Figure_3.jpeg)

## **Grades and Assignments** *Grados y Tareas*

![](_page_19_Picture_1.jpeg)

High School Grade History

Student Student Information

Instructions: Click on course name for course assignment details.

Click on Grade History to view Student Final grades.

Haga clic en el historial de las calificaciones para ver las calificaciones finales del estudiante.

| School                                    | Period | Room | Instructor                             | Course Name      |
|-------------------------------------------|--------|------|----------------------------------------|------------------|
| Parent Access Suport System Portal School | 1      | 2105 | TEACHER, TEACHER<br>teacher@lausd.net  | INTRO ART A      |
| Parent Access Suport System Portal School | 2      | GYM  | TEACHER, TEACHER<br>teacher@lausd.net  | ADV PE 1A        |
| Parent Access Suport System Portal School | 3      | 2120 | TEACHER, TEACHER<br>teacher@lauser.jet | H BIOLOGY A      |
| Parent Access Suport System Portal School | 4      | 4107 | TEACHER, TEACHER<br>tegener@lausd.net  | CC GEOMETRY<br>A |
| Parent Access Suport System Portal School | 6      | 4111 | TEACHER, TEACHER<br>teacher@lausd.net  | H ENGLISH 9A     |

Click on a course to be taken to Schoology Haga clic en el curso para ser dirigido a Schoology.

### View Grade History Ver historial de las calificaciones

Woodland Hills Academy

Woodland Hills Academy Woodland Hills Academy

Woodland Hills Academy

Woodland Hills Academy

Woodland Hills Academy

Woodland Hills Academy

Woodland Hills Academy

Woodland Hills Academy

Woodland Hills Academy

Woodland Hills Academy

Woodland Hills Academy

Woodland Hills Academy

Woodland Hills Academy

![](_page_20_Picture_1.jpeg)

Ver las calificaciones finales para el semestre de escuela secundaria

#### **View final Trimester** Grades in Elementary

Spring Semester 2015

Fall Semester 2015

STRINGS MS B

INTRO PE B

CC MATH 6B

H SCI/HLTH 6B

AVID (MS) 1B

H ENGLISH 6B

H WHG: ANC CIV E

BEG PE A

CREAT EXP MS A

H WHG: MED/MOD A

ACC CC MATH 7A

ADV ORCH MS A

H ENGLISH 7A

H SCIENCE 7

Α

Δ

Α

В

Α

Α

SANDOVAL, MARTHA

DE LUCA, SHARI

ANDERSON, KEVIN

ANDERSON, KEVIN

HELLER, ALANA

VAN DER VALK, JESSICA

VAN DER VALK, JESSICA

FRANKLIN, STEPHEN

WESTON, ANDREA

BOTNICK, JOANNE

MONTSINGER, KIMBERLY

SANDOVAL, MARTHA

CAAL, ANA

OJEDA, MARICELA

- Elementary School Grade History K-5
- Middle School Grade History 6-8
- High School Grade History 9-12

| B | finales para el semestre                                     |
|---|--------------------------------------------------------------|
| A | de escuela primaria                                          |
| D | Historial de las calificaciones de escuela primaria Kínder a |
| А | 5°                                                           |

Historial de las calificaciones de escuela intermedia 6º a 8º Historial de las calificaciones de escuela preparatoria 9º a 120

|                        | 2014 - 2015   |           |   |   |   |
|------------------------|---------------|-----------|---|---|---|
| 42nd Street Elementary | TEST, TEACHER | Reading   | 4 | 4 | 4 |
| 42nd Street Elementary | TEST, TEACHER | Writing   | 4 | 4 | 4 |
| 42nd Street Elementary | TEST, TEACHER | Listening | 4 | 4 | 4 |
| 42nd Street Elementary | TEST, TEACHER | Speaking  | 4 | 4 | 4 |
| 42nd Street Elementary | TEST, TEACHER | Math      | 2 | 3 | 3 |
| 42nd Street Elementary | TEST, TEACHER | Science   | 3 | 4 | 4 |
| 42nd Street Elementary | TEST, TEACHER | History   | 3 | 3 | 4 |
| 42nd Street Elementary | TEST, TEACHER | Health Ed | 4 | 4 | 4 |
| 42nd Street Elementary | TEST, TEACHER | Phys Ed   | 3 | 3 | 3 |
| 42nd Street Elementary | TEST, TEACHER | Arts      | 4 | 4 | 4 |

Ver las calificaciones

![](_page_20_Picture_11.jpeg)

![](_page_21_Picture_0.jpeg)

### **English Learner Progress** *Progreso de los Aprendices de Inglés*

/hat is "Reclassification"?

Track Progress Toward Reclassification

Darle seguimiento al progreso hacia la reclasificación

| Measures                                                | Reclassification Criteria for 6th - 9th<br>Grade Students                                                                                                    | Student Score                                                                                                   | Reclassification<br>Criteria Met |
|---------------------------------------------------------|----------------------------------------------------------------------------------------------------|----------------------------------------------------------------------------------------------------|----------------------------------|
|                                                         |                                                                                                    | CEDLT Date: 10/02/2015<br>Overall CELDT score of 2 out of 5                                                     |                                  |
| California English Language<br>Development Test (CELDT) | <ul> <li>CELDT Overall score of 4 or 5</li> <li>With scores of 3 or higher in Listening,<br/>Speaking, Reading and Writing</li> </ul>                                                                                                    | CELDT Domain Scores:<br>Listening 3 out of 5<br>Speaking 4 out of 5<br>Reading 1 out of 5<br>Writing 1 out of 5 | No                               |
| Teacher Evaluation                                      | <ul> <li>6th Grade Elementary Students:<br/>Progress Report Card Marks of 3 or 4 in ELA</li> <li>6th – 9th Grade Secondary Students:<br/>Grade of C or better in a grade-level English<br/>or LTEL course (9th grade A-G credit only)</li> </ul> | Marks Date: 06/10/2016<br>Report card marks:<br>Reading 2 Writing 2<br>Listening 3 Speaking 3                   | No                               |
| Basic Skills Assessment                                 | Basic, Proficient or Advanced score on the Scholastic Reading Inventory (SRI)                                                                                                    | Marks Date:<br>Score: -                                                                                         | No                               |
| Parent Approval                                         | Parent Consultation and Approval                                                                                                    |                                                                                                    | See child's schoo<br>office      |

#### Health Information Información acerca de la salud

![](_page_22_Picture_1.jpeg)

Includes Background Information Including Links to State Law and FAQs

Incluye información sobre los antecedentes que incluye enlaces a la ley estatal y preguntas frecuentes

|   | Information                                                                       |
|---|-----------------------------------------------------------------------------------|
|   |                                                                                   |
|   | Immunization Records                                                              |
| Ŧ | Why are students required to have immunizations before they can attend school?    |
|   | Check the California School Immunization Law regarding immunization requirements. |
| Þ | What immunizations are required before my child can attend school?                |
| Þ | How can I find out if my students need required immunizations?                    |
| Þ | What is an immunization record?                                                   |
| Þ | Click here to find information regarding New law: SB 277 FAQs                     |
|   |                                                                                   |

![](_page_23_Picture_0.jpeg)

#### Health Information Información acerca de la salud

#### See Vaccination Records

Ver el registro de vacunas

| Vaccine                                         |            | Date ea    | ach dose wa | is given   |            |               | Exemption  | า              |
|-------------------------------------------------|------------|------------|-------------|------------|------------|---------------|------------|----------------|
|                                                 | Dose 1     | Dose 2     | Dose 3      | Dose 4     | Dose 5     | Start<br>date | Expiration | Reason<br>code |
| DTaP/DTP                                        | 12/14/2000 | 02/15/2001 | 04/19/2001  | 11/06/2001 | 06/27/2006 |               |            |                |
| HEPATITIS A                                     | 11/11/2002 | 12/10/2003 |             |            |            |               |            |                |
| HEPATITIS B (HBV)                               | 10/07/2000 | 11/09/2000 | 04/19/2001  |            |            |               |            |                |
| HIB (Required only for childcare and preschool) | 10/08/2001 |            |             |            |            |               |            |                |
| MEASLES, MUMPS, & RUBELLA                       | 10/08/2001 | 06/27/2006 |             |            |            |               |            |                |
| POLIO (OPV / IPV)                               | 12/14/2000 | 02/15/2001 | 10/08/2001  | 06/27/2006 |            |               |            |                |
| Tdap                                            | 07/20/2012 |            |             |            |            |               |            |                |
| VARICELLA (Chickenpox)                          | 10/08/2001 | 05/05/2007 |             |            |            |               |            |                |

| Personal - Temporary |
|----------------------|
| Proof of Immunity    |
| Medical - Temporary  |
| Medical - Permanent  |
| Religious            |
|                      |

\*PASSPort data for student immunizations should not be used as "Official Record".

![](_page_24_Picture_0.jpeg)

### **Discipline Module** Módulo acerca de la disciplina

#### View Disciplinary Information

#### Ver información de disciplina

|   | Suspension Notices                                                                                                    |
|---|----------------------------------------------------------------------------------------------------|
| • | What is a suspension?                                                                                                    |
|   | Suspension is a disciplinary action in response to student misconduct that constitute violation of the Education Code Sections 48900, 48900.2, 48900.3, 48900.4, 48900.7, or 48915. A student may be suspended from school by the principal or from class by the teacher. In LAUSD, there are three types of suspension (see below). A school suspension may not exceed five (5) consecutive school days and a Pupil Suspension Notice must be given to the parent/guardian each time a student is suspended. The Pupil Suspension Notice will specify the Education Code violation, the effective day and duration of suspension, and the post-suspension parent conference date. (NOTE: No student shall be penalized for his or her parent's failure to attend a conference with a school official. The return of a suspended student shall not be contingent up on attendance by the student's parent at the school conference.) |
| Þ | Three types of suspension                                                                                                    |
| Þ | Appeal rights for parents/guardians                                                                                                    |
| Þ | Formal student discipline overview                                                                                                    |

|                     |                    | Suspension Notices for: S                                                        |
|---------------------|--------------------|----------------------------------------------------------------------------------|
| Suspension<br>Dates | Suspension<br>Type | Link to Letter (contains supension conference date/time/location and issue date) |

No data available for the student.

![](_page_24_Picture_7.jpeg)

#### **Standardized Testing** *Pruebas normalizadas*

View Standardized Test Results

California Assessment of Student Performance and Progress (CAASPP)

- Smarter Balanced (SB)
- CA Science Test (CAST)
- CA Alternate Assessment (CAA)
- CA Spanish Assessment (CSA)

English Language Proficiency Assessments for California (ELPAC)

- Summative
- CELDT-Replaced by ELPAC

California Physical Fitness Test (PFT)

Ver los resultados de las pruebas normalizadas

Advanced Placement (AP) Exam Pre-Scholastic Aptitude Test (PSAT)

![](_page_25_Picture_15.jpeg)

### **Special Education** *Educación Especial*

![](_page_26_Picture_1.jpeg)

![](_page_26_Figure_2.jpeg)

## **Online Applications** *Solicitudes por Internet*

| Access Online Applications                                                                               | Available Applications                     | Descriptions                                                                                                    |
|----------------------------------------------------------------------------------------------------|--------------------------------------------|----------------------------------------------------------------------------------------------------|
| Including:                                                                                               | School Meal Applications                   | Parents/Guardians can submit a meal application online via PASSport with basic student and parent data pre-populated.<br>Annually beginning July 1st (one application per family).                                                                                                    |
| <ul> <li>Applications</li> <li>Volunteer Applications</li> <li>eChoices</li> <li>Acceso a las</li> </ul> | School Volunteer<br>Application            | <ul> <li>Volunteers are a vital resource for many schools. Complete an online application today!</li> <li>Purpose of the School/Office Volunteer Program</li> <li>Assist in classrooms, thereby allowing teachers to attend to students in need of extra help.</li> <li>Support school personnel in meeting the needs of students more effectively.</li> <li>Strengthen school/home/community relations by engaging parents and community as school volunteers.</li> <li>Provide adult role models for students through tutoring and mentoring opportunities that broaden their educational experience.</li> <li>Provide enriching intergenerational experiences for students and senior citizens that enriches students' lives.</li> </ul> |
| solicitudes por Internet<br>que incluye:<br>• Solicitud para                                             | Athletic Volunteer<br>Application and Info | Please return athletic volunteer applications to your school's Athletic Department.<br>For further information, you may contact your school or LAUSD's Interscholastic Athletic Department at 213-241-5847.<br>If you wish to volunteer with athletics, please contact your school's Athletic Department or the LAUSD Interscholastic<br>Athletic Department at (213) 241-5847 or http://achieve.lausd.net/Page/1403                                                                                                    |
| <ul> <li>alimentos escolares</li> <li>Solicitud de voluntarios</li> <li>eOpciones</li> </ul>             | LAUSD School Choice<br>Programs            | <ul> <li>District K-12 Open Enrollment</li> <li>Magnet</li> <li>Permits With Transportation (PWT)</li> <li>Inter-District Permits</li> <li>Zones of Choice</li> <li>Open Enrollment - Romero Act</li> </ul>                                                                                                    |

![](_page_27_Picture_3.jpeg)

## High School Preparation Preparación para la escuela preparatoria

![](_page_28_Picture_1.jpeg)

\*Available for Middle School Students Only

\* Disponible solamente para los estudiantes de escuela intermedia

See High School Enrollment Choices

Ver las opciones para matrícula de escuela preparatoria High school is an important time in your student's educational career. Understanding LAUSD's high school requirements, exploring your child's interests and knowing the various LAUSD high school enrollment options are important to ensuring your child is college-ready and career prepared upon high school graduation. Click on the links below to learn more to start planning and preparing today!

#### LAUSD High School Graduation Requirements

LAUSD students must take a rigorous high school program that teaches them to apply, analyze and synthesize complex information and ensure all graduates will be eligible to enroll in the University of California (UC) or Cal State University (CSU) system or start a career, beginning with the Class of 2017. Click here to view LAUSD High School Graduation Requirements.

**High School Enrollment Choices** 

View LAUSD High School Graduation Requirements

Ver los requisitos de LAUSD para la graduación de la preparatoria

#### **Progress Towards Graduation Progreso hacia la graduación**

![](_page_29_Picture_1.jpeg)

\*Available for High School Students Only

\* Disponible solamente para los estudiantes de escuela preparatoria

> Completed Courses

Cursos completados

|                                                                                                    | S                          | enior Gra                                                                                                    |                                 | ation Rep<br>TED SCHOOL                                                                  | ort<br>DIST           |                                                                                                    |                       | GR: 12                                                                                                    |                       |                                                                                                    |                            | SID:<br>Counselor:                                                                                                    |                      |
|----------------------------------------------------------------------------------------------------|----------------------------|----------------------------------------------------------------------------------------------------|---------------------------------|------------------------------------------------------------------------------------------|-----------------------|----------------------------------------------------------------------------------------------------|-----------------------|----------------------------------------------------------------------------------------------------|-----------------------|----------------------------------------------------------------------------------------------------|----------------------------|----------------------------------------------------------------------------------------------------|----------------------|
|                                                                                                    |                            |                                                                                                    |                                 |                                                                                          |                       |                                                                                                    |                       | Graduation Red                                                                                                    | quire                 | ments Year: 20                                                                                                    | )16                        |                                                                                                    | E Schedule<br>Future |
| Course                                                                                                 | s (                        | Complet                                                                                                    | ed                              |                                                                                          |                       |                                                                                                    |                       |                                                                                                    |                       |                                                                                                    |                            | 12th Grade S                                                                                                    | chedule              |
| Ith Fall                                                                                               | GR                         | 9th Sprg                                                                                                    | GR                              | 10th Fall                                                                                | GR                    | 10th Sprg                                                                                                    | GR                    | 11th Fall                                                                                                    | GR                    | 11th Sprg                                                                                                    | GR                         | Fall Completed                                                                                                    | Future               |
| UV PE 1A<br>SIOLOGY A<br>I ENGLISH 9A<br>MATH TUT LAB<br>PERFORM<br>NRTIST<br>STAGE 1A<br>THEA MUS PRD | A<br>C<br>B<br>B<br>A<br>B | ADV PE 1B<br>ALG1 TUT LAB B<br>ALGEBRA 1<br>BIOLOGY B<br>H ENGLISH 9B<br>STAGE 1B<br>THEA INTRO B<br>THEA MUS PRD<br>B | A<br>B<br>A<br>A<br>A<br>A<br>A | ADV PE 2A<br>ALGEBRA 2A<br>AP WLD HIST A<br>H CHEMISTRY A<br>H ENGLISH 10A<br>SPANISH 1A | A<br>D<br>C<br>B<br>C | ADV PE 2B<br>H ALGEBRA 2B<br>H CHEMISTRY B<br>H ENGLISH 10B<br>H WHG: MOD<br>WLD B<br>PERFORM<br>ARTIST<br>SPANISH 1B | B<br>B<br>C<br>A<br>B | AP ENG LANG A<br>CC GEOMETRY<br>A<br>MARINE BIO A<br>SPANISH 2A<br>SPEECH A<br>TH WLD PERF A<br>THEA DIR MED<br>A | C<br>C<br>A<br>A<br>C | AP ENG LANG B<br>CC GEOMETRY<br>B<br>MARINE BIO B<br>SPANISH 2B<br>SPEECH B<br>TH WLD PERF B<br>THEA DIR MED<br>B | B<br>C<br>A<br>A<br>A<br>B | AP ENG LIT A<br>AP PSYCHOLOG A<br>CC ALG 2 TUT LAB A<br>CC ALGEBRA 2A<br>PRIN AM DEMOCR<br>SPANISH 3A<br>THEA PORTF A<br>TUTOR SH                                                          |                      |
| Class<br>Grad                                                                                          | s<br>e                     | GR 10<br>Scheo<br>rs                                                                                                   | oth SI                          | JMR/OTHR                                                                                 | GR<br>1<br>Pi<br>pa   | 2 <sup>th</sup><br>rogram<br>ara los<br>2° grade                                                                      |                       | ción de<br>studian                                                                                                | c<br>te               | lases<br>s de                                                                                                    | A                          | Spring In Progress<br>AP ENG LIT A<br>AP PSYCHOLOG A<br>CC ALG 2 TUT LAB A<br>CC ALG 2 TUT LAB B<br>CC ALGEBRA 2A<br>ECONOMICS<br>PRIN AM DEMOCR<br>SPANISH 3A<br>THEA PORTF A<br>TUTOR SH |                      |

## High School Preparation Preparación para la escuela preparatoria

![](_page_30_Picture_1.jpeg)

#### \*Available for High School Students Only

\* Disponible solamente para los estudiantes de escuela preparatoria

#### **Minimum A-G Requirements**

![](_page_30_Figure_5.jpeg)

**Student's A - G Progress** 

![](_page_30_Figure_7.jpeg)

## High School Preparation Preparación para la escuela preparatoria

![](_page_31_Picture_1.jpeg)

#### \*Available for High School Students Only

\* Disponible solamente para los estudiantes de escuela preparatoria

#### LAUSD Graduation Requirements

#### Requisitos de LAUSD para la Graduación

#### LAUSD Graduation Requirements

In order to earn a diploma each student **must** complete all of the following:

- California State University (CSU) minimum A- G requirements,
- California Department of Education (CDE) minimum requirements, and
- Additional LAUSD requirements Generally most students who complete the A-G requirements will have completed the CDE requirements. A-G requirements must be met with a grade of D or better.
  - Y Indicates student has completed requirement
  - N Student has not yet completed requirement

Graduation Eligibility and Grade Point Averages

| A-G                        | Complete | e <u>CDE</u>                         | Complete |
|----------------------------|----------|--------------------------------------|----------|
| a. Social Science (2)      | : Y      | Social Science (3):                  | Ν        |
| b. English (4):            | Y        | English (3):                         | Y        |
| c. Mathematics (3):        | Y        | Mathematics (2):                     | Y        |
| d. Science (2):            | Y        | Science (2):                         | Y        |
| e. LOTE (2):               | Y        | Phys Ed (2):                         | Y        |
| f. VPA (1):                | Y        | Foreign                              | Y        |
| g. Col. Elective (1):      | Y        | Language/VPA/CTE<br>(1) <sup>-</sup> |          |
| Non-Course<br>Requirement: | Y        | Non-Course<br>Requirement:           | Υ        |
| LAUSD                      | Complete |                                      |          |
| Health:                    | Y        |                                      |          |
| Service Learning:          | Y        |                                      |          |
| Credits:                   | 267/210  | UC (Capped) GPA:                     | 3.161    |
| -                          |          | UC (W) GPA:                          | 3.161    |

Elegibilidad para la graduación y promedios de calificaciones

## **Emergency Contact** *Persona de contacto en casos de emergencia*

View Contact Information and Update Phone Numbers Online

Ver la información de contacto en casos emergencia y actualizar por Internet los números de teléfono

| Last N   | ame      |           | First Name  | 2                                             |        | Relation  | nship to Student | Lives<br>With?      |  |
|----------|----------|-----------|-------------|-----------------------------------------------|--------|-----------|------------------|---------------------|--|
|          |          |           |             |                                               |        | Mother    |                  | Yes     No          |  |
| Work     | Address  |           | 1           |                                               | 1      |           |                  |                     |  |
| Addres   | s Number | Direction | Street      | et Street Typ                                 |        | Suite     |                  |                     |  |
| <b>\</b> |          |           |             |                                               |        |           |                  |                     |  |
| City     |          |           |             |                                               | State  | Zip C     | ode              |                     |  |
|          |          |           |             |                                               | \$     |           |                  |                     |  |
| Conta    | ct Numbe | ers       | Indicate wh | Indicate which phone to call for each message |        |           |                  |                     |  |
|          |          |           | Emergency   | Atter                                         | Idance | General I | Info Authorized  | d Text <sup>1</sup> |  |
| Home     |          |           | 0           | 0                                             |        | 0         | N/A              |                     |  |
| Work     |          |           | 0           | 0                                             |        | 0         | N/A              |                     |  |
|          |          |           |             |                                               |        |           |                  |                     |  |

Parent/legal guardian can check box to accept text messages

Padre/tutor legal puede marcar la caja para aceptar mensajes de texto

## **Emergency Contact** *Persona de contacto en casos de emergencia*

| Update                                                   | <ul> <li>Emergency Contact 1</li> </ul>                                                                                                    |                                                                           |                                                 |  |  |  |  |  |  |
|----------------------------------------------------------|----------------------------------------------------------------------------------------------------|---------------------------------------------------------------------------|-------------------------------------------------|--|--|--|--|--|--|
| Emergency                                                | Name                                                                                                    | Relationship                                                              | <b>Contact Phone Numbers</b> <sup>1</sup>       |  |  |  |  |  |  |
| Contact Phone                                            |                                                                                                    |                                                                           | Home Phone                                      |  |  |  |  |  |  |
| Numbers                                                  |                                                                                                    | Emergency Contact                                                         | Cell Phone                                      |  |  |  |  |  |  |
|                                                          |                                                                                                    |                                                                           | Work Phone                                      |  |  |  |  |  |  |
| Actualizar los<br>números para<br>casos de<br>emergencia | <ul> <li>Provide at least 1 contact number</li> <li>"To add or remove emergency contact</li> <li>I certify that I have read and u</li> <li>Type your name:</li> </ul> | understood this form and that all of the inform<br>Date: 08/08/2016 07:54 | mation I have provided on this form is true and |  |  |  |  |  |  |

Certify to Save Changes

Certificar para registrar los cambios

### Transportation Transporte

Contact Information and FAQs

Información de contacto y preguntas frecuentes

Route Details \_\_\_\_\_ Detailes de la ruta Transportation and Bus Routes
• Who is the supervisor for my child's bus route?

Visit the Transportation Services Division Website at transportation.lausd.net and click on 'Contact Us' and click on 'Transportation Telephone Directory by Schools' for a listing of schools and the bus supervisor overseeing transportation. The information is also on the Transportation mailer sent to the home. If you are unable to reach the Bus Supervisor, please contact the Regional Transportation Manager.

#### How do I make changes to my child's transportation?

I completed an emergency card at school for my child in the Special Education Program and names of people who are authorized to pick-up my child. Transportation is stating they don't have this information. What do I do?

Who do I speak to regarding a concern with my child's school bus driver?

Additional FAQ's

|                 | Transportation | and Bu | us Route    | es               |               |                     |                  |
|-----------------|----------------|--------|-------------|------------------|---------------|---------------------|------------------|
| Student<br>Name | School Name    | Туре   | Route<br>No | Stop<br>Location | Stop<br>Time  | Delay in<br>minutes | Incident<br>Time |
|                 |                |        |             |                  |               |                     |                  |
|                 |                |        |             |                  | $\rightarrow$ |                     |                  |

#### **Delay Information**

#### Información sobre demoras

#### **Progress Report** *Informe de progreso*

- Click Progress Report icon and a pdf. version of the most recent report card will display.
- A different version of the report card will be displayed based on the students grade level
- The report card will display in the language that is selected in MiSiS as the home Language.

| No of Alexandree                | CA CA                                   | Los Angeles Unified School Distri<br>College-Prepared Career-Ready for<br>ALIFORNIA CONTENT STANDARDS ELEMENTARY F<br>ELEMENTARY SCHOOL NAME<br>Principal: Year: | et<br>AII<br>PROGRESS REPOR                                      | P<br>DF             | ormat               | FT  |  |
|---------------------------------|-----------------------------------------|----------------------------------------------------------------------------------------------------|------------------------------------------------------------------|---------------------|---------------------|-----|--|
| Language and<br>Literacy themes | Name:<br>tudent ID:<br>Languaį<br>Jame: | ge Classification:<br>Grade: Room #:                                                                                                    | Reporting Period<br>Days Present:<br>Days Absent:<br>Days Tardy: | 1st                 | 2nd                 | 3rd |  |
| FLA (FLD                        | Subjects                                | Demonstrates Knowledge of California Conter                                                                                                    | nt Standards                                                     | 1st                 | 2nd                 | 3rd |  |
| ELA/ELD                         |                                         | Foundational Reading Skills                                                                                                    |                                                                  |                     |                     |     |  |
| Framework                       |                                         | Making Meaning from Text                                                                                                    |                                                                  |                     |                     |     |  |
| English                         | Language Arts                           | Language Conventions, Effective Use of Vocabular                                                                                                    | ry                                                               |                     |                     |     |  |
| Mathematical                    |                                         | Effective Expression through Writing                                                                                                    | ( .                                                              | Demain              |                     |     |  |
| Mathematical                    |                                         | Effective Expression through Speaking and Listen                                                                                                    |                                                                  | Domain              |                     |     |  |
| topics by Domains               |                                         | Counting and Cardinality*                                                                                                    | t w                                                              | mada                | y show              |     |  |
|                                 |                                         | Operations and Algebraic Thinking                                                                                                    |                                                                  | graue               | -specifi<br>rt cord |     |  |
| Mathem<br>* K ONLY              | atics Content                           | Number and Operations in Base Ten                                                                                                    |                                                                  | Tepu                | ricaru              |     |  |
| **3RD THE                       | ROUGH 5 <sup>TH</sup> /6 <sup>TH</sup>  | Measurement and Data                                                                                                    |                                                                  |                     |                     |     |  |
| ONLY                            |                                         | Geometry                                                                                                    |                                                                  |                     |                     |     |  |
|                                 |                                         | Number and Operations—Fractions**                                                                                                    |                                                                  |                     |                     |     |  |
|                                 |                                         | Problem Solving and Precision                                                                                                    | Higher-order                                                     | order relationships |                     |     |  |
|                                 |                                         | Reasoning and Explaining                                                                                                    | of Mathematic                                                    | tical Practices as  |                     |     |  |
| Mathem                          | atical Practices                        | Modeling and Using Tools                                                                                                    | grouped by C                                                     | Comm                | on Co               | re  |  |
|                                 |                                         | Seeing Structure and Generalizing                                                                                                    |                                                                  | 1                   |                     |     |  |
| Science                         | DCI                                     |                                                                                                    |                                                                  |                     |                     |     |  |

Haga clic en el símbolo del Informe de Progreso y aparecerá una versión en formato PDF del informe más reciente de progreso

•

- Aparecerá una versión diferente del Informe de progreso basado en el nivel de grado del estudiante
- Aparecerá el Informe de progreso en el idioma seleccionado en MiSiS como el idioma natal.

![](_page_35_Picture_8.jpeg)

#### **Gifted/Talented Programs** *Programas Para Alumnos Dotados/Talentosos*

![](_page_36_Picture_1.jpeg)

#### **Gifted/Taleted Programs Information**

| What is the Gifted/Talented Programs Identification Process?                                      | ~ |
|---------------------------------------------------------------------------------------------------|---|
| What are the seven GATE identification categories and the eligibility criteria for each category? |   |
| What are the different program options for my child?                                              |   |
| How do I obtain a copy of my child's GATE Parent Notification Letter?                             | ^ |

In response to California's COVID-19 Stay at Home orders and with the closure of the Central Administrative Offices at the Beaudry site, mailing hard copies of parent notification letters has been suspended until further notice. District legal counsel has advised that emails are not a secure mode of transmission and, therefore, GATE coordinators must not transmit any student records, including gifted/talented eligibility notification letters, via email. In the meantime, parents may be notified via telephone of their child's GATE eligibility status [Gifted, Highly Gifted (HG), Highly Gifted Applicable (HGA), or ineligible], if an urgent response is requested. Please note that the parent's identity must be verified before providing the child's GATE eligibility status via telephone. The District is currently exploring options to distribute confidential information that is compliant with District protocol/standards. Intellectual Ability assessment scores are not available during school closures. Updates will be provided as they are available.

Click here to visit the Gifted/Talented Programs website for more information.

#### Linking to Schoology Enlazar el Portal de Padres con Schoology

![](_page_37_Picture_1.jpeg)

![](_page_37_Picture_2.jpeg)

# Linking Parent Portal with Schoology Enlazar el Portal de Padres con Schoology

| ()<br>()<br>()                         |                                                                                            | Pare<br>Portal                                                                                             | ent |   |   |        |                                                        |                     |
|----------------------------------------|--------------------------------------------------------------------------------------------|----------------------------------------------------------------------------------------------------|-----|---|---|--------|--------------------------------------------------------|---------------------|
| Español                                |                                                                                            |                                                                                                    |     |   |   |        |                                                        | Log<br>Account Sett |
| Welcome,                               | ncements                                                                                   |                                                                                                    |     |   |   |        | General Resources                                      |                     |
| Date<br>2018-08-17 13:14:04.0          | From Office of School Operations                                                           | rom Title file of School Operations  \$\$\$ Your Parent Student Handbook is ready for viewing? Click Here. |     |   |   |        | LAUSD Emergency Plan App                               |                     |
| 2018-08-17 13:14:04.0                  | Office of School Operations Your Parent Student Handbook is ready for viewing! Click Here. |                                                                                                    |     |   |   |        | Parents' Rights and Responsibilities District Calendar |                     |
| My Students<br>Click on the name of ea | ch student to view their per                                                               | District News & Events LAUSD Families Page                                                                 |     |   |   |        |                                                        |                     |
| Add student                            |                                                                                            |                                                                                                    |     |   |   |        | Parent Student Handbook                                |                     |
|                                        |                                                                                            |                                                                                                    |     | 4 | Y | Remove | e-Choices                                              |                     |
| 1                                      |                                                                                            |                                                                                                    |     |   |   |        | LAUSD Daily                                            |                     |

# Linking Parent Portal with Schoology Enlazar el Portal de Padres con Schoology

Select the **Schoology** button

Seleccione el botón de **Schoology** 

![](_page_39_Picture_3.jpeg)

S

# **Resources for Families**

#### Recursos para las familias

![](_page_40_Picture_2.jpeg)

![](_page_40_Picture_3.jpeg)

41

#### **Parent Portal Resources** *Recursos del Portal de Padres*

Parent and Community Services PCSS Website: <u>https://achieve.lausd.net/Page/10470</u>

Video: Creating a Parent Portal Account (English with Spanish Closed Captions)

Video: Access Grades and Assignments from Parent Portal (Video) English with Spanish Closed Captions

Linking student using PIN (English) (Spanish)

Parent Portal FAQs (English) (Spanish)

![](_page_41_Picture_6.jpeg)

### Job Aids Guías de Ayuda

Step-by-step assistance for parents and families to successfully use technology and learn how to establish and use:

- Email accounts
- Schoology/Parent Portal

Clever

Setting up a Chromebook

**Download available at:** 

https://achieve.lausd.net/Page/PCS Covid

![](_page_42_Picture_8.jpeg)

Ayuda paso a paso para que los padres y las familias utilicen facilmente la tecnología y aprender cómo establer y utilizar:

- Cuentas de correo electrónico
- Schoology/Portal para Padres

Clever

Configurar un Chromebook

Disponible para descargar en: https://achieve.lausd.net/Page/PCSCo vid